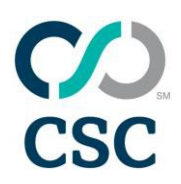

### **Account Administration**

This document is intended to be a guide for assistance while navigating through Account Administration.

### 1. Accessing Account Administration

• Click on ADMIN from the selection tab.

| â                                                               | MANAGE 🗸 | ORDERS 🗸                     | ADMIN <b>^</b>                         |                                    |  |
|-----------------------------------------------------------------|----------|------------------------------|----------------------------------------|------------------------------------|--|
| All new (0) Inc (0) HO (0) Saved (0) ET (0) Additional services |          | Projects<br>Business units   | Whois contact<br>Digital cert contacts | Name servers<br>Name server groups |  |
| Service categories                                              |          | Brands                       | TMCH contacts                          | 45 day report                      |  |
| Acquisitions                                                    |          | Order templates<br>Documents | Extension specific defaults            |                                    |  |
| N                                                               | ew GTLDs |                              |                                        |                                    |  |

### 2. Manage Business Units

• Click on BUSINESS UNITS.

| Projects<br>Business units<br>Brands | Whois contact<br>Digital cert contacts<br>TMCH contacts | Name servers<br>Name server groups<br> |
|--------------------------------------|---------------------------------------------------------|----------------------------------------|
| Order templates<br>Documents         | Extension specific defaults                             |                                        |

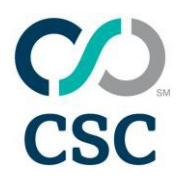

• All business units for the account will be listed. To view the details of an existing business unit, click on the name of the business unit link on the left of the page.

|   | manage business ornes | mining startive on a                   |                      |                        |  |  |  |  |
|---|-----------------------|----------------------------------------|----------------------|------------------------|--|--|--|--|
|   |                       |                                        |                      | Courts, Business, Vert |  |  |  |  |
| l | Dusiness Unit         | Usage                                  | Natur                |                        |  |  |  |  |
| l | intractivities        | Without Withold Services Withold Wede  | €Adva ⊜ractve        | Determ                 |  |  |  |  |
| ľ | Lean                  | Yoursen KReisted Services Klodis Medie | Active Ciractive     | Delete                 |  |  |  |  |
|   | Manaona               | Roman Related Services Report Nets     | Active      Othermal | Centra                 |  |  |  |  |
|   | Inte                  | Roman Restand Services Established     | SADA Chadra          | Datate                 |  |  |  |  |
|   |                       |                                        |                      | Re-set Seve Changes    |  |  |  |  |

• Clicking on the desired business unit will take you to the edit business unit screen.

Clicking on the "Return to business unit list" will return you to the Manage Business Unit List

| Edit Business Uni             | t              |            |
|-------------------------------|----------------|------------|
| Associate Contacts            |                |            |
| Contacts   Name Server Groups | Users          |            |
| * Business Unit Name          | Infrastructure |            |
| Business Unit Description     |                | <br>*<br>* |

• To create a new business unit, click the "Create Business Unit" link in the upper right of the page.

| Manage Busine  | Aanage Business Units                   |                     |  |  |  |
|----------------|-----------------------------------------|---------------------|--|--|--|
|                |                                         | Create Business Uni |  |  |  |
| Business Unit  | Usage                                   | Status              |  |  |  |
| Infrastructure | Domain Related Services Social Media    | Active Inactive     |  |  |  |
| Legal          | ☑Domain ☑Related Services ☑Social Media | Active Inactive     |  |  |  |
| Marketing      | Domain Related Services Social Media    | Active Inactive     |  |  |  |
| Re-set         |                                         | Save Changes        |  |  |  |

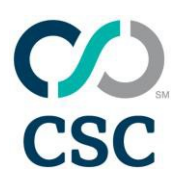

 The next page is the "Assign Unique Name" page. Enter a unique business unit name and a description (optional). Select the usages for the business units that apply individually by clicking on the desired usage. "CTRL-click" will allow you to select multiple usages. Once selected, click "Add" and click "Continue".

| * Business Unit Name                                            | That Barris Commission |    |  |
|-----------------------------------------------------------------|------------------------|----|--|
| Desiress one name                                               | 2013 Brano Campaign    |    |  |
| Description                                                     |                        | Ċ. |  |
| Status :<br>agera<br>Domain<br>Related Services<br>Social Media | Active Tractive        |    |  |

• The next page is the "Associate Contacts" page. This page will allow you to select your default contacts that are associated with your business unit

#### **Associate Contacts**

Select Contacts You must select at least one contact for each contact type (Registrant, Administrative and Technical). These contacts will then be available to the business unit.

| Contact             | Contact Type |       |      |  |
|---------------------|--------------|-------|------|--|
|                     | Reg          | Admin | Tech |  |
| (01) apostrafie's   | Reg          | Admin | Tech |  |
| (RAJESH TEST WHOIS) | Reg          | Admin | Tech |  |
| Uk Contact          | Reg          | Admin | Tech |  |
| ABCD Test 2         | Reg          |       |      |  |
| ABCDTest            | Reg          |       |      |  |

Create Contact Profile

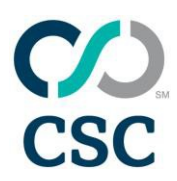

• On the next page, all associated contacts are listed. To view the details of a contact, "mouse-over" the name and the details will be shown in a separate window.

|                  |          |                      | r                 |                   |
|------------------|----------|----------------------|-------------------|-------------------|
| Associate Contac |          |                      | (01) apostrafie's |                   |
|                  | Select ( | Contacts             | Organization      | CSC               |
|                  | You mus  | t select at least or | First Name        | Test              |
|                  |          |                      | Last Name         | User              |
|                  |          | Contact              | Address           | 123 Main Street   |
|                  |          |                      |                   |                   |
|                  |          | (01) apostrafield    | City              | Rio De Janario    |
|                  |          | (01) apositalies     | State/Province    | RJ                |
|                  |          | (RAJESH TEST         | Zip Code          | 123456            |
|                  |          | Uk Contact           | Country           | Brazil            |
|                  |          | ABCD Test 2          | Phone             | +55.7897987444648 |
|                  |          |                      | Fax               | +55.1321321387579 |
|                  |          | ABCDTest             | Contact Type      |                   |
|                  |          | test123              |                   |                   |
|                  |          | Uk Contactsds        |                   |                   |
|                  |          |                      |                   |                   |

• If your desired contact is not in your list, you may add a new contact profile by creating a new contact. Click the "Create Contact Profile" link.

#### Associate Contacts

| Select Contacts<br>You must select at least one contact for each contact type (Registrant, Administrative and Technical). These contacts will then be available to the business unit. |                           |     |            |      |  |
|----------------------------------------------------------------------------------------------------|---------------------------|-----|------------|------|--|
|                                                                                                    | Contact                   |     | Contact Ty | pe   |  |
|                                                                                                    |                           | Reg | Admin      | Tech |  |
|                                                                                                    | ( <u>01) apostrafie's</u> | Reg | Admin      | Tech |  |
|                                                                                                    | (RAJESH TEST WHOIS)       | Reg | Admin      | Tech |  |
|                                                                                                    | Uk Contact                | Reg | Admin      | Tech |  |
|                                                                                                    | ABCD Test 2               | Reg |            |      |  |
|                                                                                                    | ABCDTest                  | Reg |            |      |  |

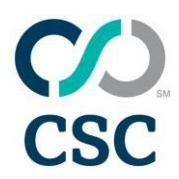

• The next page is the "Create Contact Profile" screen. On this screen you should populate the fields with your provided information for the contact.

| Profile name    | CSC Reg/Admin         |             |                  |                                    |        |
|-----------------|-----------------------|-------------|------------------|------------------------------------|--------|
| Infor           | mation                | Accounts 8  | & Business Units |                                    |        |
| • First name    | Domain                |             |                  | Contact type                       |        |
| * Last name     | Administrator         |             |                  | specify one or more contact types. |        |
| Organization    | CSC Corporate Do      | mains, Inc. |                  | Administrative Technical           |        |
| * Address       | 251 Little Parls Driv | C           |                  |                                    |        |
| Address 2       |                       |             |                  |                                    |        |
| • City          | Wilmington            |             |                  |                                    |        |
| * Country       | United States         |             |                  |                                    |        |
| State/Province  | Delaware              | •           |                  |                                    |        |
| Postal/Zip Code | 19808                 |             |                  |                                    |        |
| • Email         | admin@internation     | aladmin.com |                  |                                    |        |
| * Phone         | + 1                   | 3026365400  | Extension        |                                    |        |
| Fax             | + 1                   | 3026365454  |                  |                                    |        |
|                 |                       |             |                  |                                    |        |
|                 |                       |             |                  |                                    | Cancel |

- The asterisk (\*) indicates a required field. However, you should note that the required fields will change depending on the selection you choose for country
  - \*Profile Name You are creating default contacts to use in this account. This field should contain Default/Name of the Company. This will make the contact unique and easy to identify during selection.
  - Select Profile If this contact has the same contact information, such as address, phone or email, you may select it from the drop-down and it will auto-populate that information into the below fill-in.
  - \*First Name For individuals, this should be the first and middle name(s) of the person. For roles, this should be the first name of the role (DNS Administrator, Technical Advisor, Domain Manager).
  - \*Last Name For individuals, this should be the last name(s) of the person. For roles, this should be the last name of the role (DNS Administrator, Technical Advisor, Domain Manager).
  - Organization While this field is not required, you should enter the name of the company that the contact is associated with. Failure to add something in this field will result in your contact, publicly showing on the WHOIS as an individual or role. If the contact is used for a registrant (owner of the domain), your domain could be accidentally registered and legally owned by a person. Generally, it will be the same company name that you have named your profile.

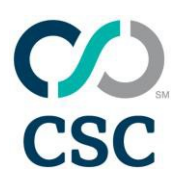

- \*Address Street address
- o Address 2 Suite, Building or Department,
- o \*City City or Town
- \*Country Listed alphabetically. For UK, please select GB for Great Britain.
- \*State/Province Depending upon the selection you have chosen for country, this field will remain mandatory or change to no longer required. For some countries, you will receive a drop-down menu to select your state, province, etc. (e.g. Australia, Canada, Germany, Great Britain, Mexico, United States)
- \*Postal/Zip Code Most countries use postal codes. However if your country does not (e.g. Hong Kong, Ireland), you may enter 00000 to fill in this required field.
- \*Email The email address of the contact. Role emails are better to use than an individual's email in case an individual leaves the company. If you would like, you may use CSC's role email address: admin@internationaladmin.com
- \*Phone You will notice that the country dialling code is pre-populated based on the country you selected. This is due to the requirement from most country-code top-level domain registries that the phone and fax be located in the same country as the contact. Simply enter the phone number.
- Fax Not a required field, however you should complete this section, as some country-code top-level domain registries require a fax. Failure to do so will result in delays with your orders. If no fax number available, please copy the phone number into this field.
- \*Contact Types Which WHOIS contact will you use this for:
  - Registrant Owner of your domain
  - Administrative Requests changes
  - Technical Responsible for DNS
- You must select at least one default contact for each contact type. To set a default, check the box of each contact you would like to use for your default.
- Once you have selected contacts, they will become available to select from the dropdown. Simply, select the desired contact from the drop-down list. After selecting

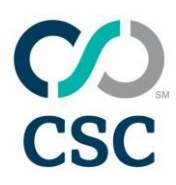

contacts for Registrant, Administrative and Technical, click "Continue".

- CSC Basic DNS servers will be associated with the account (CSC Advanced will be listed and available only if the account has been setup with an Advanced DNS agreement).
  - To create a new name server group, click the "Create Name Server Group"
  - Once this link is clicked, you must first click the link labelled "Create Nameserver" and enter each name server and IP Address and Save.
  - Once all name servers are added, you may then click the link to "Create Nameserver Group" and you must select your newly added servers from the drop-down list and select the Business Unit(s) and click save.
- You can select default servers as well. Defaults are not mandatory, and you can elect to not make a selection. Once you have made your selections, click "Continue".

#### Create Business Unit

| Asso                         | ciate Name Servers                                                                                                    |        |                          |
|------------------------------|----------------------------------------------------------------------------------------------------|--------|--------------------------|
| Select                       | Name Server Groups                                                                                                    |        |                          |
|                              | Managed Groups                                                                                                    |        |                          |
| 1                            | Basic DNS                                                                                                    |        |                          |
|                              | ·                                                                                                    |        | Create Name Server Group |
| Set Nam<br>You may<br>N<br>B | e Server Defaults<br>assign a default name server group for the business unit.<br>Iy Own No default selected<br>asic DNS |        |                          |
|                              |                                                                                                    | Cancel | Back Continue            |

• Select at least one user to have access to the business unit (you can select all with the upper-most check box).

| c | Create Business Unit |                                     |               |          |                                |  |  |  |
|---|----------------------|-------------------------------------|---------------|----------|--------------------------------|--|--|--|
| A | Assign Users         |                                     |               |          |                                |  |  |  |
| s | elect                | Users                               |               |          |                                |  |  |  |
| Y | ou mu                | st select at least one user for a b | usiness unit. |          |                                |  |  |  |
| ſ |                      | First Name                          | Last Name     | User ID  | Email                          |  |  |  |
|   |                      | Approver                            | Role          | RAPPROVE | kbiesenb@cscinfo.com           |  |  |  |
|   |                      | Domain                              | Admin         | ADOMA18  | kbiesenb@cscinfo.com           |  |  |  |
|   |                      | Domain                              | Admin 2       | ADOMA36  | karen.biesenbach@cscglobal.com |  |  |  |
|   |                      | French                              | Contact       | CFRENCH  | kbiesenb@cscinfo.com           |  |  |  |
|   |                      | German                              | Contact       | CGERMAN  | kbiesenb@cscinfo.com           |  |  |  |

• Of the users assigned, you must select at least one to be the renewal contact. This person 07/05/2018 16:37:00Revised: 8/2/2019 7

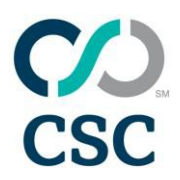

will receive the monthly notification email for accessing the renewal report. If Digital Certificates are associated with this business unit, you must select at least one to be the renewal contact for Digital Certificates. Once you have made your selection from the drop-down, click the "Create Business Unit" button in the lower right of the page.

• You will return to the Manage Business Units page, with a confirmation message and your new business unit displayed.

#### Manage Business Units

| You have successfully c | reated a new business unit! |          |                      |
|-------------------------|-----------------------------|----------|----------------------|
|                         |                             | <u>c</u> | Create Business Unit |
| Business Unit           | Usage                       | Status   |                      |

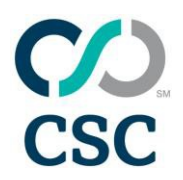

### 3. Manage Whois Contacts

• From the ADMIN screen, click on 'Whois contact'.

| Projects                 | Whois contact                          | Name servers       |
|--------------------------|----------------------------------------|--------------------|
| Business units<br>Brands | Digital cert contacts<br>TMCH contacts | Name server groups |
| Order templates          | Extension specific defaults            | 45 day report      |
| Documents                |                                        |                    |

• All WHOIS contacts will be listed here. To create a new one, click the "Create Contact Profile" link in the upper-right of the page.

| Manage Contact Profiles |                        |
|-------------------------|------------------------|
|                         | Create Contact Profile |

• Enter a unique profile name, following established naming conventions, and enter all the required fields (refer to page 5 and 6 for assistance). You can also select the contact type. Any contact must be associated to at least one contact type, but can be assigned to two or all three by selecting the proper check boxes.

| Inform                      | ation  | Accounts & Business | Units             |                                                 |
|-----------------------------|--------|---------------------|-------------------|-------------------------------------------------|
| Copy from Profile           | Select |                     | Giear all details | Contact type                                    |
| * First name                |        |                     |                   | Specify one or more contact types<br>Registrant |
| * Last name                 |        |                     |                   | Administrative                                  |
| Organization                |        |                     |                   |                                                 |
| <ul> <li>Address</li> </ul> |        |                     |                   |                                                 |
| Address 2                   |        |                     |                   |                                                 |
| * City                      |        |                     |                   |                                                 |
| * Country                   | Select |                     |                   |                                                 |
| * State/Province            | Select | •                   |                   |                                                 |
| * Postal/Zip Code           |        |                     |                   |                                                 |
| * Email                     |        |                     |                   |                                                 |
|                             |        |                     |                   |                                                 |

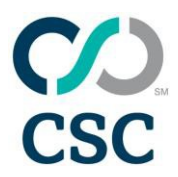

On the second tab, you can associate your contact to business units. You must associate the contact to at least one business unit, but can select any or all using the selection buttons.
 Once you have completed your selections, click the Save button in the lower right corner of the page.

| Information                        | Accounts & Business Units |                          |              |        |
|------------------------------------|---------------------------|--------------------------|--------------|--------|
| count                              |                           | Business Unit Assign All | Status       | Action |
| Corporation Service Company (766   | 6903)                     |                          | Not Assigned | 0      |
| oration Service Company UK Limite  | d (7891706)               |                          | Not Assigned | 0      |
| oration Service Company (7848789   | 1                         |                          | Not Assigned | 0      |
| oration Service Company (7463135   | 1                         |                          | Not Assigned | 0      |
| oration Service Company Maintena   | sce (7858955)             |                          | Not Assigned | 0      |
| oration Service Company Australia  | (7890591)                 |                          | Not Assigned | 0      |
| oration Service Company France (7  | 849507)                   |                          | Not Assigned | 0      |
| oration Service Company, S.A. (78) | (3851)                    |                          | Not Assigned | 0      |
| The Company Corporation (765707)   | 0                         |                          | Not Assigned | 0      |

• Your newly created contact will now be displayed on the Manage Contact Profiles page (sorted alphabetically by default).

| Manage Contact Profiles                                                                        |                     |            |                |           |        |          |        |       |                  |       |
|------------------------------------------------------------------------------------------------|---------------------|------------|----------------|-----------|--------|----------|--------|-------|------------------|-------|
| Select the account for which you wish to manage contacts Corporation Service Company (7848789) |                     |            |                |           |        |          |        |       | Create Contact P | holik |
|                                                                                                |                     |            | Contact Type   |           |        |          |        |       | CIVER CONSELL    |       |
| Contact Profile Name                                                                           | Account Information | Registrant | Administrative | Technical |        | Status   | Action | 15    |                  |       |
| (CA) CSC Canada                                                                                | View Accounts       | *          | *              | *         | Active | Inactive | Edit   | Clone | Delete           | ~     |
| (FR) Corporation Service Company France                                                        | View Accounts       | *          | *              | *         | Active | Inactive | Edit   | Clone | Delete           |       |
| (SG) Corporation Service Company Singapore                                                     | View Accounts       | *          | *              | *         | Active | Inactive | Edit   | Clone | Delete           |       |
| (UK) Corporation Service Company                                                               | View Accounts       | *          |                |           | Active | Inactive | Edit   | Clone | Delete           |       |
| (US) Corporation Service Company                                                               | View Accounts       | *          | *              | *         | Active | Inactive | Edit   | Clone | Delete           |       |
| (US) CSC Corporate Domains, Inc                                                                | View Accounts       | *          | *              | *         | Active | Inactive | Edit   | Clone | Delete           |       |
| (US) w/name Corporation Service Company                                                        | View Accounts       | *          | *              | *         | Active | Inactive | Edit   | Clone | Delete           |       |
| CSC Corporate Domains - Person                                                                 | View Accounts       | *          | 4              | 4         | Active | Inactive | Edit   | Clone | Delete           |       |
| CSC Tech                                                                                       | View Accounts       |            |                | *         | Active | Inactive | Edit   | Clone | Delete           |       |
| Default/ Corporation service company/ Admin                                                    | View Accounts       |            | *              |           | Active | Inactive | Edit   | Clone | Delete           |       |
| NO.Contact                                                                                     | View Accounts       |            | *              | *         | Active | Inactive | Edit   | Clone | Delete           |       |
|                                                                                                |                     |            |                |           |        |          |        |       |                  |       |
|                                                                                                |                     |            |                |           |        |          |        |       |                  |       |
|                                                                                                |                     |            |                |           |        |          |        |       |                  |       |
|                                                                                                |                     |            |                |           |        |          |        | Reset | Save Chang       | es    |

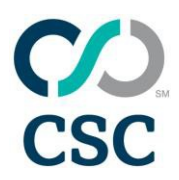

 Making a contact inactive will make it unavailable in all contact drop-down lists within Domain Manager. This will not affect any open orders. From the Manage Contact Profiles page, simply select the "Inactive" radio button, and then click the "Save Changes" button.

|                                          |                     |            |                  |             |      |         |                             |        |         | Create Contas |
|------------------------------------------|---------------------|------------|------------------|-------------|------|---------|-----------------------------|--------|---------|---------------|
|                                          |                     |            | Contest Type     |             |      |         |                             |        |         |               |
| start Profile Kame                       | Account Information | Registrant | 2 Administrative | 1 Technical |      |         | Statute                     | Actio  | -       |               |
| ALCOC. Casheda                           | Sitest Accounts     | *          | × .              | *           | Ad   | he C    | in active                   | 12.000 | Clone   | Delete        |
| C, Carporation Service, Company, France  | View Accounts       | *          | *                | *           |      | - 0     | inachen                     | 1.m    | Clane   | Delete        |
| 0) Consecution Service Conserve Services | View Accounts       | *          | *                | *           | A    | •• C    | inactive .                  | Lor    | Game    | Date:         |
| G Generation Decision Community          | 32mm Addenitie      | *          |                  |             | Ad   | n C     | Distant C                   | 2.00   | Shine   | Sinite .      |
| SI Countation Service Company            | View Accounts       | *          | *                | *           | Au   | ne 🤆    | inactive 📃                  | tom:   | Class   | Delute        |
| LLCSG Comerante Demokra. Inc             | View Accounts       | *          | *                | 4           | - 44 | we 🤆    | Datha                       | 6.00   | Clone   | Defaile       |
| S) within the Database Sendor. Company   | View Accounts       | *          | *                | *           | Au   | - C     | hailes                      | East   | Clone   | D-eMite.      |
| G Greanaith Domanna - Perton             | Xiew Assessed       | × .        | *                | *           | -74  | ine 🕑   | hachve                      | 5.60   | Silvin  | Datate.       |
| C. Tech                                  | Ymm. Accounts       |            |                  | *           | M    | we 🤇    | That Tree                   | 5.00   | CRIDE   | Dente         |
| fault Corporation service company: Admin | View Accounts       |            | *                |             | A.0  | ine : 🤆 | D tailte                    | 0.00   | Class   | Delvie        |
|                                          | View Accounts       | ~          |                  |             |      |         | ingenteen and in the second | 2.47   | Classif | Datate        |

#### 4. Manage Extension Specific Defaults

- Important Note: Before creating an extension specific default, be aware that these defaults will override any other defaults that you have established for individual business units for the account. These defaults are applied at the account level, and will be for all orders for that specific extension.
- From the ADMIN screen, click on EXTENSION SPECIFIC DEFAULTS.

| ADMIN           |                             |                    |
|-----------------|-----------------------------|--------------------|
|                 |                             |                    |
| Projects        | Whois contact               | Name servers       |
| Business units  | Digital cert contacts       | Name server groups |
| Brands          | TMCH contacts               |                    |
|                 |                             | 45 day report      |
| Order templates | Extension specific defaults |                    |
| Documents       |                             |                    |

• Any defaults that are created will appear here. To create a new default, click the "Create Extension Specific Defaults" link in the upper right of the screen.

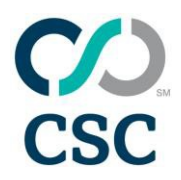

• Enter the extension, and click the "Go" button to the right.

#### Manage Extension Specific Defaults

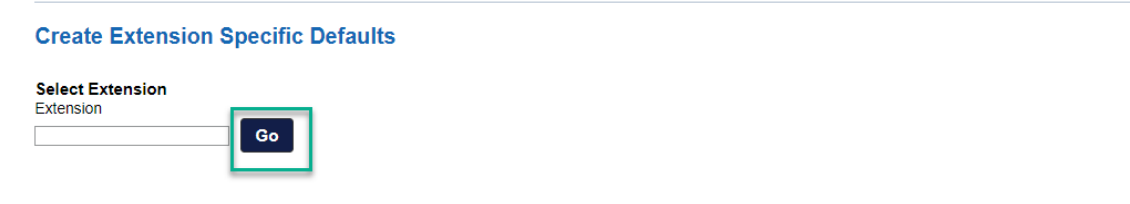

• The system does have a listing of all active and current extensions. If you enter something invalid, you will be prompted.

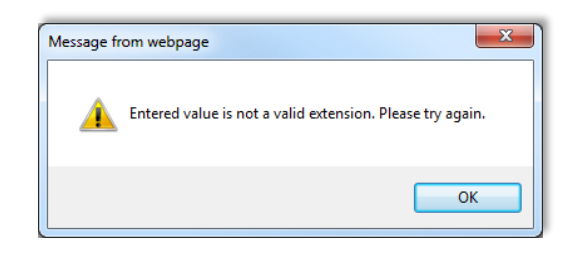

- The rules responses for each type of order for the extension you have selected will appear. These will vary by extension, and list all the rules and requirements. If a local contact or specific requirement is needed, select them from the drop-down lists. If an authorization code or other entry is required, add it in the field provided.
- Note: It is not necessary to complete all fields or sections to create an extension specific default. You will always have the option of updating the default selections within the workflow of an order, and you can setup defaults for as many or as few fields as necessary for each extension.

Cancel

Clear

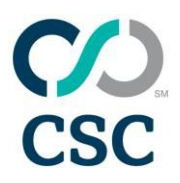

• For a registration on a restricted extension, you may be required to provide country specific requirements such as a local contact or local qualifications such a trademark or local office. In this extension, specific default setup the registry allows you to base your registration on one of below qualifications.

| ate Extension Specific Defaults                                                              |  |
|----------------------------------------------------------------------------------------------|--|
| t Extension                                                                                  |  |
| sion                                                                                         |  |
| gistration                                                                                   |  |
| ise select the option below that describes how you qualify (or qualified) for registration   |  |
| vide a local administrative contact           ste New Contact Profile                        |  |
| nain name must contain a minimum of 2 and a maximum of 40 characters                         |  |
| ne servers must be configured before the registry will approve the order                     |  |
| Crequires at least 2 name servers be designated                                              |  |
| record and postmaster email address must be operational if zone will be active.              |  |
| ne servers must be configured. Verify it here: http://www.domain.hu/domain/English/regcheck/ |  |

| Please select the option below that describes how you qualify (or qualified) for registration |   |
|-----------------------------------------------------------------------------------------------|---|
|                                                                                               | - |
|                                                                                               |   |
| Trademark                                                                                     |   |
| EU based registrant                                                                           |   |
| CSC as Agent                                                                                  |   |

• We have selected the basis of a trademark. We are now prompted to enter that trademark number, and provide a local registrant. Enter the trademark number and select the local registrant contact from the drop-down list.

| Please select the option below that describes how you qualify (or qualified) for registration Trademark  Th number valid in Hungary (i.e. either a Hungarian TM or a CTM or a WIPO TM protected in Hungary) Registrant must match the trademark owner Trademark must be valid in the European Union i.e. CTM Domain name must exactly match the trademark |
|----------------------------------------------------------------------------------------------------|
| Trademark  The number valid in Hungary (i.e. either a Hungarian TM or a CTM or a WIPO TM protected in Hungary)  Registrant must match the trademark owner  Trademark must be valid in the European Union i.e. CTM Domain name must exactly match the trademark                                                                                            |
| TM number valid in Hungary (i.e. either a Hungarian TM or a CTM or a WIPO TM protected in Hungary) Registrant must match the trademark owner Trademark must be valid in the European Union i.e. CTM Domain name must exactly match the trademark                                                                                                    |
| Registrant must match the trademark owner<br>Trademark must be valid in the European Union i.e. CTM<br>Domain name must exactly match the trademark                                                                                                    |
| Trademark must be valid in the European Union i.e. CTM<br>Domain name must exactly match the trademark                                                                                                    |
| Trademark must be valid in the European Union Le. CTM<br>Domain name must exactly match the trademark                                                                                                    |
| Domain name must exactly match the trademark                                                                                                    |
|                                                                                                    |

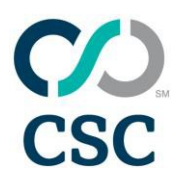

• In this example, we are setting up extension specific defaults for an .fr modification and we only need to provide a local admin contact. Select one from the drop-downlist.

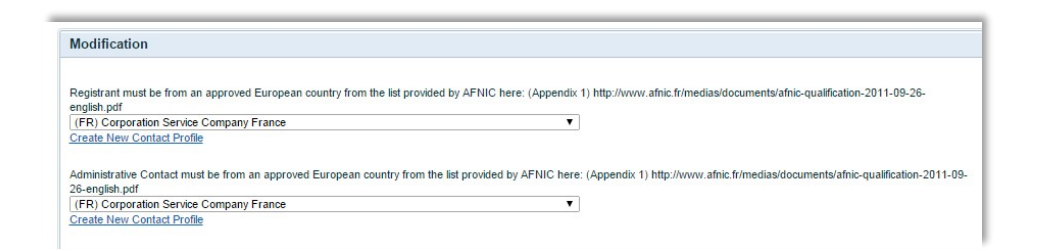

• For modification with ownership change, the current owner field can be left blank. Typically, each domain would be dealt with on a case-by-case basis, and could have varying information. We would still fill in the new owner default qualifications and contacts.

| Drdering contact must type their name in the box to acknowledge that they have re<br>http://www.afnic.fr/medias/documents/AFNIC-naming-policy2012.pdf | ad, understood, and agree to the terms and conditions of AFNIC's Naming Policy located at this link:  |
|----------------------------------------------------------------------------------------------------|----------------------------------------------------------------------------------------------------|
| Karen Biesenbach                                                                                                    |                                                                                                    |
| Inglish.pdf<br>(FR) Corporation Service Company France                                                                                                | Ŧ                                                                                                    |
|                                                                                                    |                                                                                                    |
| Create New Contact Profile                                                                                                    |                                                                                                    |
| <u>Create New Contact Profile</u><br>\dministrative Contact must be from an approved European country from the list pr                                | rovided by AFNIC here: (Appendix 1) http://www.afnic.fr/medias/documents/afnic-qualification-2011-09- |
| <u>Create New Contact Profile</u><br>Administrative Contact must be from an approved European country from the list pr<br>18-english.pdf              | rovided by AFNIC here: (Appendix 1) http://www.afnic.fr/medias/documents/afnic-qualification-2011-09- |

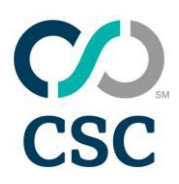

For this transfer in example when setting up extension specific defaults you are requested to select the local admin from the drop-down as part of the requirements. Although the system has a field for the authorization code, these are typically unique to each domain being transferred. If there is a common authorization code or password for all .fr domains for a customer, you could enter that here. Otherwise, you can leave this field blank.

| Transfer In                                                                                                    |     |
|----------------------------------------------------------------------------------------------------|-----|
| Ordering contact must type their name in the box to admoviedge that they have read, understood, and agree to the terms and conditions of AFNIC's Naming Policy located at this link:<br>http://www.ahic.fr/medias/documents/AFNIC-naming-policy2012.pdf<br>Karen Biesenbach     |     |
| Registrant must be from an approved European country from the list provided by AFNIC here: (Appendix 1) http://www.afnic.fr/medias/documents/afnic-qualification-2011-09-26-<br>english pdf<br>[(FR) Corporation Service Company France<br>Create New Contact Profile           |     |
| Administrative Contact must be from an approved European country from the list provided by AFNIC here: (Appendix 1) http://www.afnic.fr/medias/documents/afnic-qualification-2011-09<br>26-english.pdf<br>(FR) Corporation Service Company France<br>Create New Contact Profile | 09- |

 For Transfer In with ownership change, the current owner field can be left blank. Typically, each domain would be dealt with on a case-by-case basis, and could have varying information. Fill in the new owner default qualifications and contacts, and leave the authorization code field blank.

| Transfer In with Ownershin Change                                                                                                    |
|----------------------------------------------------------------------------------------------------|
| nanati ni mu omotonip onango                                                                                                    |
|                                                                                                    |
| Ordering contact must type their name in the box to acknowledge that they have read, understood, and agree to the terms and conditions of AFNIC's Naming Policy located at this link:<br>http://www.afnic.fr/medias/documents/AFNIC-naming-policy/2012.pdf |
| Karen Beisenbach                                                                                                    |
|                                                                                                    |
| Registrant must be from an approved European country from the list provided by AFNIC here: (Appendix 1) http://www.afnic.fr/medias/documents/afnic-qualification-2011-09-26-<br>english.pdf                                                                |
| (FR) Corporation Service Company France                                                                                                    |
| Create New Contact Profile                                                                                                    |
| Administrative Contact must be from an approved European country from the list provided by AFNIC here: (Appendix 1) http://www.afnic.fr/medias/documents/afnic-qualification-2011-09-                                                                      |
| 26-english.pdf                                                                                                    |
| (FR) Corporation Service Company France                                                                                                    |
| Create New Contact Profile                                                                                                    |
| No special characters or numbers allowed for the admin or tech contact name (eg: $\delta_i$ , (), [], etc.)                                                                                                    |
| All contacts' phone/fax numbers must be from the country listed for the contact                                                                                                    |
| Registrant and Administrative contacts' email address must be valid and active                                                                                                    |
|                                                                                                    |
| Please leave out the word "Cedex" from the contact template address as it will not show up in the Whois and the registry does not allow it in the template.                                                                                                |
| Your current registrar can decline the transfer. Please contact them request they release the domain                                                                                                    |
| Please provide the authorization code (password) associated with the domain                                                                                                    |
|                                                                                                    |

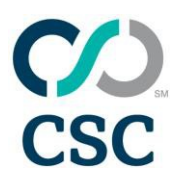

• Once you have double-checked all your selections and entries are accurate for all sections, click the "Save Changes" button in the lower-right corner of the page.

#### Save Changes

• Once completed, your extension specific default will be displayed on the main page, listing the extension and country.

| Manage Extension Specific Defaults                                        |         |        |  |  |  |
|---------------------------------------------------------------------------|---------|--------|--|--|--|
| Create Extension Specific Defaults     Create Extension Specific Defaults |         |        |  |  |  |
| Extension                                                                 | Country | Remove |  |  |  |
| fr                                                                        | FRANCE  | Remove |  |  |  |
| 1 Extension with Defaults found   Displaying 1 - 1                        |         |        |  |  |  |

• It is worth reiterating that an extension specific default will override the default contacts and input selected for any given business unit for the customer. Once the extension specific default is created, all orders for that extension will be populated with the selections designated.

### 5. Editing and Removing Extension Specific Defaults

• To remove an extension specific default, click the "Remove" link on the far right of the extension you wish to remove.

| Manage Extension Specific Defaults         7 Extensions with Defaults found   Displaying 1 - 7 |                |        |  |
|------------------------------------------------------------------------------------------------|----------------|--------|--|
|                                                                                                |                |        |  |
| <u>co.uk</u>                                                                                   | UNITED KINGDOM | Remove |  |
| <u>com.au</u>                                                                                  | AUSTRALIA      | Remove |  |
| <u>com.tr</u>                                                                                  | TURKEY         | Remove |  |
| de                                                                                             | GERMANY        | Remove |  |
| fr                                                                                             | FRANCE         | Remove |  |
| ie                                                                                             | GTLD           | Remove |  |
| <u>sq</u>                                                                                      | SINGAPORE      | Remove |  |

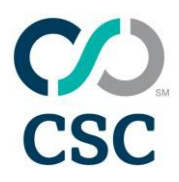

• If you click the "Remove" link, you will be prompted to confirm. Once you click "OK" the extension default will be removed and no longer appear in the list.

| Window | s Internet Explorer 🛛 🔀                                                   |  |  |  |  |
|--------|---------------------------------------------------------------------------|--|--|--|--|
| ?      | Are you sure you want to remove all defaults specified for this extension |  |  |  |  |
|        | OK Cancel                                                                 |  |  |  |  |

#### 6. Manage Name Servers

• From the ADMIN menu, click on NAME SERVERS. The "Manage Name Servers" screen will appear. Click on the "Create Name Server" link.

| ADMIN ^         |                             |                    |
|-----------------|-----------------------------|--------------------|
| Projects        | Whois contact               | Name servers       |
| Business units  | Digital cert contacts       | Name server groups |
| Brands          | TMCH contacts               | 45 day report      |
| Order templates | Extension specific defaults |                    |
| Documents       |                             |                    |

| 1 | ì           | MANAGE 🗸             | ORDERS 🗸         |  |   |                                 |     |         |          | ٩     | i      |
|---|-------------|----------------------|------------------|--|---|---------------------------------|-----|---------|----------|-------|--------|
| Å | All new     | v (0) Inc (0) HO (0) | Saved (0) ET (0) |  |   | Search for domains in portfolio |     |         |          |       | *      |
| N | <b>/</b> an | nage Name            | Servers          |  |   |                                 |     |         |          |       |        |
|   |             |                      |                  |  |   |                                 |     |         | Create N | ame S | Server |
|   | Name        | Server               |                  |  | - | IP Address                      | - : | Actions |          |       |        |

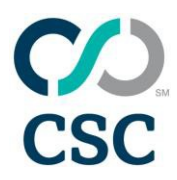

- You will see a pop up window, enter the Name Server and the IP Address, the Status will default to "Active". Once you have entered this information, click "Save Name Server."
- Repeat this step for each name server that is to be added to your account.

|                                                      | 1.1.1.1                 |
|------------------------------------------------------|-------------------------|
| Create Name Server                                   | ×                       |
| * Asterisk indicates required fie<br>* Name Server : | ld                      |
| * IP Address :                                       |                         |
| Vanity :                                             | Share Across Accounts : |
|                                                      | Cancel Save Name Server |
|                                                      |                         |

• You will be taken back to the Manage Name Servers Screen, and will see the below message stating that you have successfully created the new Name Server.

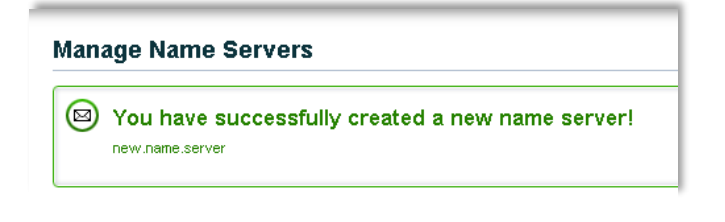

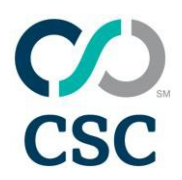

### 7. Manage Name Server Groups

• From the ACCOUNT ADMIN menu, click on NAME SERVER GROUPS. The "Manage Name Server Groups" screen will appear. Click on the "Create Name Server Group" link.

| Projects        | Whois contact               | Name servers       |
|-----------------|-----------------------------|--------------------|
| Business units  | Digital cert contacts       | Name server groups |
| Brands          | TMCH contacts               | 45 day report      |
| Order templates | Extension specific defaults |                    |
| Documents       |                             |                    |

- On the Manage Name Server Groups Screen, you will see all of the Name Server Groups that are associated with this account. If you need to create a new group, click on "Create Name Server Group" in the upper right hand corner.
- On this screen, you will create your new Name Server Group. Enter a name for this group on the upper section of the screen. We suggest using the following naming conventions:
  - Default Name Server Group at the account level = Default/Org.Name
  - Default Name Server Group for a Business Unit = Default/BU Name
  - Variations by server name using the root domain as an identifier
  - Servername.com (ns1 & ns2)
  - Servername.com (ns1-ns4, pdns1 & pdns2)
  - o Two distinctly different servers are listed
  - Servername.com (ns1) & nameofserver.com (dns1)
- Combinations of the above, structure as follows:
  - Servername.com (ns1 & ns2) & nameofserver.com (dns)
- Select the DNS you would like to be a part of this group from the drop-down menus. The IP Address will show next to the servers.

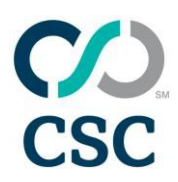

- In the Business Units tab, select which Business Units you would like the Name Server Group to apply to.
- Once you have entered all of the information, click 'Save' in the lower right-hand corner of the screen.

| Nanage Name Server Groups                                                                   |                                                  |                   |  |  |  |  |
|---------------------------------------------------------------------------------------------|--------------------------------------------------|-------------------|--|--|--|--|
| Create Name Server Group                                                                    |                                                  |                   |  |  |  |  |
| Add or modify the name server information below. Se<br>* Asterisk indicates required field. | elect Accounts & Business Units to add or modify |                   |  |  |  |  |
| * Name Server Group                                                                         |                                                  |                   |  |  |  |  |
| Name Server Information                                                                     | Business Units                                   |                   |  |  |  |  |
|                                                                                             |                                                  |                   |  |  |  |  |
| Server My Own                                                                               | •                                                |                   |  |  |  |  |
| Name Servers Create Name Server                                                             |                                                  |                   |  |  |  |  |
| Server sequence does not impact utilization. Serve                                          | ers will be displayed in alphabetical order.     |                   |  |  |  |  |
| Please Select                                                                               | •                                                |                   |  |  |  |  |
| Please Select                                                                               | •                                                |                   |  |  |  |  |
| Please Select                                                                               | •                                                |                   |  |  |  |  |
| Please Select                                                                               | ×                                                |                   |  |  |  |  |
| Please Select                                                                               | •                                                |                   |  |  |  |  |
| Please Select                                                                               | •                                                |                   |  |  |  |  |
| Please Select                                                                               | •                                                |                   |  |  |  |  |
| Please Select                                                                               | •                                                |                   |  |  |  |  |
| Please Select                                                                               | •                                                |                   |  |  |  |  |
| Please Select                                                                               | •                                                |                   |  |  |  |  |
| Please Select                                                                               | ¥                                                |                   |  |  |  |  |
| Please Select                                                                               | •                                                |                   |  |  |  |  |
| Please Select                                                                               | •                                                |                   |  |  |  |  |
|                                                                                             |                                                  |                   |  |  |  |  |
|                                                                                             |                                                  | Cancel Reset Save |  |  |  |  |

• Upon saving, you will be taken back to the Manage Name Server Groups screen and you will see the new Name Server Group that you have created.

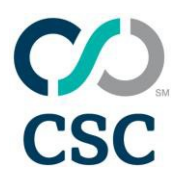

#### 8. Manage Brands

• From the ADMIN menu, click on BRANDS. The "Manage Brands" screen will appear.

| ADMIN <b>^</b>  |                             |                    |
|-----------------|-----------------------------|--------------------|
| Designation     |                             | N                  |
| Projects        | Whois contact               | Name servers       |
| Business units  | Digital cert contacts       | Name server groups |
| Brands          | TMCH contacts               | 45 day report      |
| Order templates | Extension specific defaults |                    |
| Documents       |                             |                    |

• The Manage Brands page will list any brands created for the account, as well as their status (active or inactive).

|                      | Create Bra                                                      |
|----------------------|-----------------------------------------------------------------|
|                      |                                                                 |
| Status               | Remove                                                          |
| Active      Inactive | Remove                                                          |
| Active      Inactive | Remove                                                          |
| Active      Inactive | Remove                                                          |
|                      | Active hactive     Active hactive     Active hactive     Active |

- Brands are an additional way to identify certain domains with a specific brand or trademark you own. This is an optional addition, and the field isn't mandatory when raising an order.
- To create a brand, click the "Create Brand" link in the upper right of the page.

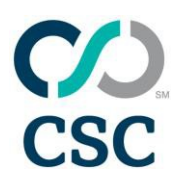

• A pop-up window will appear, and require you to enter the Brand, which is the name of the brand or client-specified title.

| Create Brand             |                 |            |
|--------------------------|-----------------|------------|
| * Asterisk indicates req | uired field.    |            |
| * Brand                  |                 |            |
| Status                   | Active Inactive |            |
| Cancel                   |                 | Save Brand |

• Since you are creating a new brand, the status will default to "Active". Click the "Save Brand" button in the lower right.

| Create Brand             |              |          |            |
|--------------------------|--------------|----------|------------|
| * Asterisk indicates req | uired field. |          |            |
| * Brand                  | Campaign 2   |          |            |
| Status                   | Active       | Inactive |            |
| Cancel                   |              |          | Save Brand |

Your newly created brand will be added to the list, and you will see the confirmation message in green in the upper left of the screen.

| anage brands                                                                       |                                                                                                    |                            |  |  |
|------------------------------------------------------------------------------------|----------------------------------------------------------------------------------------------------|----------------------------|--|--|
| Campaign 2 has been successfully created                                           |                                                                                                    |                            |  |  |
| rands found   Displaying 1 - 4                                                     |                                                                                                    |                            |  |  |
| Brands found   Displaying 1 - 4                                                    |                                                                                                    |                            |  |  |
| rands found   Displaying 1 - 4                                                     | Status                                                                                                    | Remove                     |  |  |
| rands trund   Dispeying 1 - 4<br>Brand<br>Irand Protection                         | Status<br>& Active Inactive                                                                                                    | Remove                     |  |  |
| Srands Itund   Displaying 1 - 4<br>Brand<br>Brand Protection<br>Campaign 2         | Status<br>Active interference interference int | Remove<br>Remove<br>Remove |  |  |
| Brands tound   Depleying 1 - 4<br>© Brand<br>Brand Protection<br>Campaion 2<br>CSC | Status<br>& Active hactive<br>& Active hactive<br>& Active hactive                                                                                                    | Remove<br>Remove<br>Remove |  |  |

• To edit a brand, click on the brand name link. This will display the details in a pop-up window, similar to when you create a brand. The brand name is not editable, but the other details can all be changed by selecting from the drop-down lists.

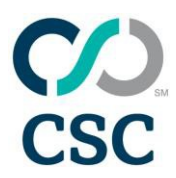

• To make a brand inactive, select the "Inactive" radio button, and then click the "Save changes" button.

| dit Brand        |                     |         |       |
|------------------|---------------------|---------|-------|
| Asterisk indicat | es required field.  |         |       |
| B                | rand Campaign 2     |         |       |
| s                | tatus 🔘 Active 🔘 Ir | nactive |       |
| Cancel           |                     | Save Ch | anges |

• To remove a brand, you will first need to make it inactive. Once the brand has been made inactive, click the "Remove" link will that is now available on the right of the screen.

| Campaign 2 has been successfully updated! |                 |           |
|-------------------------------------------|-----------------|-----------|
| Brands found   Displaying 1 - 4           |                 | Create Br |
| Brand                                     | Status          | Remove    |
| Brand Protection                          | Active Inactive | Remove    |
| Campaign 2                                | Active Inactive | Remove    |
| CSC                                       | Active Inactive | Remove    |
|                                           |                 |           |

• You will be prompted to confirm the removal of the brand. Click "OK".

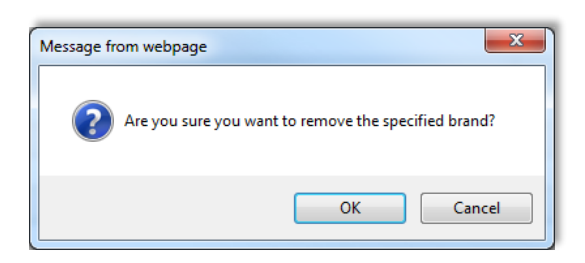

• The brand will be removed from the list, and you will receive a confirmation message in green in the upper left of the page.

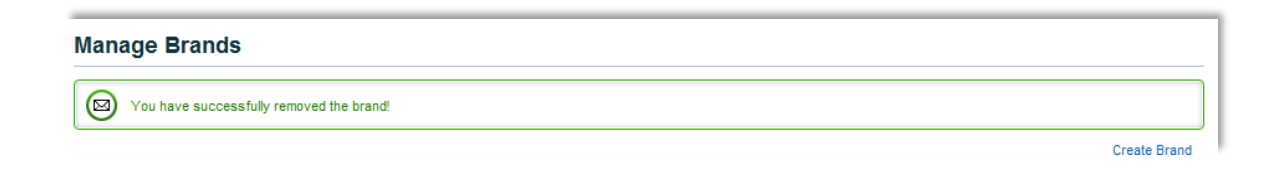

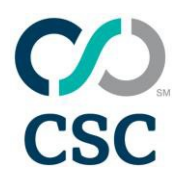

### 9. Manage Documents

• From the ADMIN menu, click on DOCUMENTS. The "Manage Documents" screen will appear.

| ADMIN <b>^</b>  |                             |                    |
|-----------------|-----------------------------|--------------------|
|                 |                             |                    |
| Projects        | Whois contact               | Name servers       |
| Business units  | Digital cert contacts       | Name server groups |
| Brands          | TMCH contacts               |                    |
|                 |                             | 45 day report      |
| Order templates | Extension specific defaults |                    |
| Documents       |                             |                    |

- You will be taken to the Search Documents screen. On the left, you will see all of the document types available and a number indicating how many of each documenthave been uploaded into the account. To see the documents by type, click on the type.
- If you want to perform a broader search, you can use the drop-down fields on the right to search by document type, brand, country, title, keywords, or dates. Click "Search" when ready.

| arch Document                                                 | Upload Doc                   |
|---------------------------------------------------------------|------------------------------|
| My Documents                                                  | Search Documents             |
| Juick access to uploaded documents                            | Search for a single document |
| <u>Trademark (0)</u> <u>Corporate Documentation (0)</u>       | Select 💌                     |
| <u>Signed domain request form (0)</u> Letter of Authority (0) | Search for a single brand    |
| <u>SSL Documentation (0)</u> Other (0)                        | Select 💌                     |
| Identification card/Passport (0)                              | Search Single Country        |
|                                                               | Select                       |
|                                                               | Search by document title     |
|                                                               | Search by keywords           |
|                                                               | Search by valid date range   |
|                                                               | between and                  |
|                                                               |                              |
|                                                               | Clear Search                 |

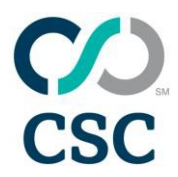

• Your search results will appear at the bottom of the screen, if you want to view the document, click on the Title link and your document will open in a new window

| 1 Records found |           |         |          |       |         | Delete all |          |   |
|-----------------|-----------|---------|----------|-------|---------|------------|----------|---|
| Title           | Туре      | Version | Keywords | Brand | Country | Start Date | End Date |   |
| Test            | Trademark | 1       |          |       |         |            |          | × |
|                 |           |         |          |       |         |            |          |   |

- If you need to attach a new document to this account, click on "Upload Documents" in the upper right hand corner of the screen.
- You will be taken to the Upload Documents screen. You must enter both a document type and a title. All of the other fields are optional but will assist your search for documents in the future. To attach your document, click "Choose File" and find the file you wish. When ready, click "Upload Document."

| * Document Type  |                       | Ŧ     |         |
|------------------|-----------------------|-------|---------|
| * Title          |                       |       |         |
| Keywords         | []                    |       |         |
| Country          |                       | •     |         |
| Brand            |                       | •     |         |
| Valid Date Range |                       | ind   | (iiiii) |
| * File           | Choose File No file c | hosen |         |

Manage Documents

You will receive a message stating that your document was successfully uploaded. You can attach additional documents from this screen.

| Upload Document                 |  |
|---------------------------------|--|
| Document successfully uploaded! |  |